## Web BL Printing – CMA CGM Group eBusiness

## **BL Printing – Original (Software Installation)**

#### Note:

- a) In order to print the document, please install the latest "Adobe Acrobat Reader."
- **b)** In order to display the original BL, you should have "**FileOpen**" **plug-in** installed on your computer (one-time installation).

If your system is not installed with this plug-in or if you are not sure if you already have it installed, kindly install the plugin from File Open website: <a href="http://plugin.fileopen.com">http://plugin.fileopen.com</a>

| FileOpen<br>Systems                                                                                                    | Installers FAQ Removal Contact Us                                                                                                    |
|----------------------------------------------------------------------------------------------------|----------------------------------------------------------------------------------------------------|
| ι.                                                                                                    | FileOpen Client Installers                                                                                                    |
| FileOpen Systems provides a set of free<br>FileOpen software. These include plug-in<br>platforms. If you landed on this site while<br>FileOpen plugin to access the file. Note the<br>opening of documents, the publisher's per                | plug-ins and viewers that can be used to access documents encrypted with the<br>is for Adobe Acrobat <sup>™</sup> and Reader <sup>™</sup> , and standalone viewers for handheld<br>trying to open PDF document, that means the publisher requires you to install<br>hat installation of the FileOpen Client software is not sufficient to enable<br>ermission is also required. Click here for plug-in uninstall/removal instructions.                                                                                                    |
| FileOp<br>Windows Installers                                                                                                    | FileOpen Exe Installer [998] (recommended)                                                                                                    |
| System Requirements                                                                                                    | MSI Installer for 64-bit systems [998]<br>64-bit Windows 10 or later, Server 2016 or later<br>Adobe Reader/Adobe Acrobat 9.0 or later                                                                                                    |
| Which installer should I choose?                                                                                                    | We recommend the .exe installer for normal interactive installations as it<br>will install the correct version for your platform.<br>The .exe and .msi installers are equivalent. We provide .msi installers for<br>network deployment by system administrators.                                                                                                    |
| If your system type is 32 bit,<br>please click here                                                                                                    | For 32-bit and/or older versions of Windows use the 0996 Exe Installer                                                                                                    |
| How to check your System type in<br>your computer (whether 32 or 64 bit?<br>1) Select the Start button, then<br>select Settings > System > About .<br>Open About settings.<br>2) At the right, under Device<br>specifications, see System type | Image: Image: |
| 2) Please click to open the FileC<br>your computer.                                                                                                    | OpenInstaller.exe and click Next to install the FileOpen in                                                                                                    |

- c) Original BL will be printed on System's <u>default printer</u> only. So kindly update your printer to default printer under system control panel.
- d) Kindly <u>update your Browser setting</u> as below:

## **BL Printing – Original (Browser Settings)**

### Internet Explorer

No setting change required. Version 9.0 & above supported.

## Microsoft Edge

Go to the below URL in MS Edge: edge://settings/content/pdfDocuments

| <u>Microsoft Edge</u>                                                                                                    |                                                                                                    |
|----------------------------------------------------------------------------------------------------|----------------------------------------------------------------------------------------------------|
| Please disable the inbu                                                                                                    | ilt PDF viewer in EDGE to print the OBL.                                                                                                    |
| 1. Go to the be                                                                                                    | elow URL in MS Edge: edge://settings/content/pdfDocuments                                                                                                    |
| 2. Enable – Alv                                                                                                    | ways download PDF files                                                                                                    |
| Settings         Q       Search settings         Profiles         Privacy, search, and services         Appearance         Start, home, and new tabs         Share, copy and paste         Share, copy and site permissions         Cookles and site permissions         Default browser         Downloads | Site permissions / PDF documents          Always download PDF files <ul> <li>Download PDF files to your device. If Microsoft Edge is your default PDF reader, PDF files will open automatically without downloading.</li> <li>PDF view settings</li> <li>Open PDFs to last viewed location when you reopen files</li> </ul> |

## **Google Chrome**

Go to the below URL in chrome://settings/content/pdfDocuments

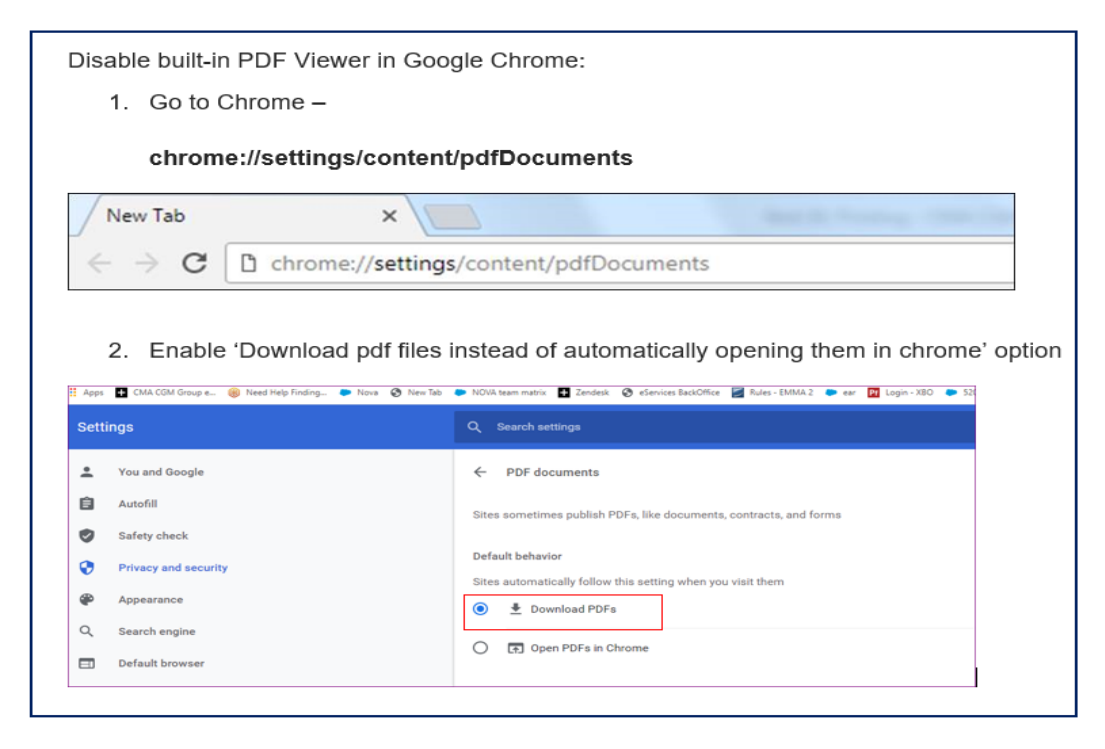

### **Mozilla Firefox**

| <ul> <li>Opdate Defaul</li> <li>O Go to Sett</li> <li>O Update PI</li> </ul>                            | ings → General → Applications<br>Fings I for the second second seco |
|----------------------------------------------------------------------------------------------------|----------------------------------------------------------------------------------------------------|
| Coptions ×                                                                                              | Reve Tab X +     O Rivefox   aboutpreferences                                                                                                    |
| <ul> <li>Ceneral</li> <li>Home</li> <li>Search</li> <li>Privacy &amp; Security</li> <li>Sync</li> </ul> | Files and Applications  Downloads  Sage files to Downloads  Sage files to Downloads  Sage files to Downloads  Sage files to Downloads  Sage files to Downloads  Sage files to Downloads  Sage files to Downloads  Sage files to Downloads  Control Type Action  Preview in Firefox  Sage file  Sage file  Sage file  Sage file  Sage file  Sage file  Sage file  Sage file  Sage file  Download  Sage file  Download  Sage file  Sage file  Sage file  Download  Download  Sage file  Download  Download  Downlo   |

Once you have completed above instructions, you can **access your Original BL** in eBusiness.

## Login to CMA CGM Group eBusiness

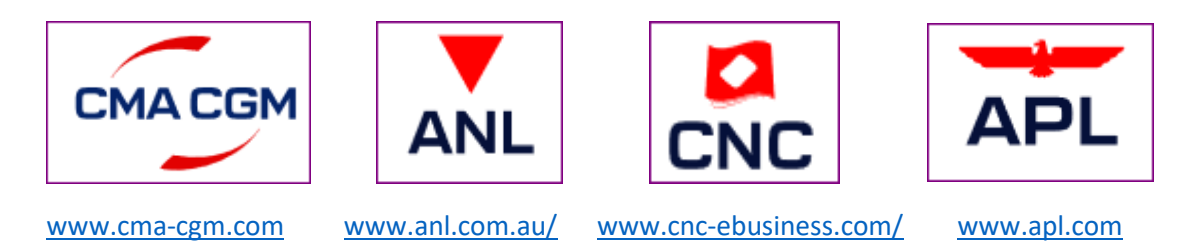

1) Go to My CMA CGM - Document Dashboard or Original Available

| $\leftarrow \rightarrow$ C $\triangleq$ cma-cgm.com/?ccgid=P00658744 |                       |                                 | 역 🖻 🖈 🛔                                                    |
|----------------------------------------------------------------------|-----------------------|---------------------------------|------------------------------------------------------------|
|                                                                      |                       | About us Find your local office | n My Customer Service Guides Corporate website Q English • |
| BETTER WAYS CMACGM                                                   |                       | Shipping End-to-E               | nd Solutions Air Freight News My CMA CGM                   |
|                                                                      |                       |                                 |                                                            |
| FIND YOUR ROUTE                                                      | GET YOUR PRICE        | ORGANIZE YOUR SHIPMENT          |                                                            |
| Routing finder                                                       | Instant quotation     | Booking                         |                                                            |
| Shipping lines                                                       | Contracts             | Shipping instructions           | Account Management                                         |
| Port schedules                                                       | Inland prices         | VBM                             | My Services                                                |
| Voyages                                                              | Carrier charge finder | Tare finder                     | Notification Setup                                         |
| Eco calculator                                                       | D&D prices            |                                 | My Support Requests                                        |
|                                                                      | Public prices finder  |                                 | My Alorts                                                  |
|                                                                      |                       |                                 | •                                                          |
| HANDLE YOUR DOCUMENTS                                                | MONITOR YOUR SHIPMENT | MANAGE YOUR INVOICES            | Log Out                                                    |
| Document dashboard                                                   | Shipment tracking     | Invoice dashboard               |                                                            |
| Draft review                                                         | Shipment dashboard    | D&D charges                     |                                                            |
| Original available                                                   | Container dashboard   |                                 |                                                            |
|                                                                      | My eBusiness conter   |                                 |                                                            |

2) Search by Booking or BL no. then click on the BL no. to access the OBL.

| Documents   Das                                   | shboard |                                                                                              |                      |
|---------------------------------------------------|---------|----------------------------------------------------------------------------------------------|----------------------|
| Enter your Booking or B<br>Search a Booking & B/L | BL no.  | Q                                                                                            | Actions $\checkmark$ |
| Filters                                           | ×       | We cannot display all your data in below table. Please add more filters to your selection    |                      |
| Export / Import                                   | ~       | through the left part of the table. Hide this message                                        |                      |
| Date                                              | ~       | tî document ref. ▼ tî shipment ref. ▼ tî category ⊽ tî status ⊽ tî date<br>My ref. Type      | V                    |
| Category                                          | $\sim$  |                                                                                              |                      |
| B/L Status                                        | ~       | SIJ01234567 SIJ01234567 B/L Copy Negotiable Copy Available 05-JUL-20. Click on the bl no. to | 21 🔤 🗌               |
| B/L Type                                          | ~       | sup234567 SU0234567 B/L<br>Original Negotiable To be Printed 05-JUL-20                       | 21                   |
| US/CA NoA Type                                    | ~       |                                                                                              |                      |
| Invoice Status                                    | ~       | Rowsperpage: 10 V Previous 1 Next                                                            | Showing 1 to 2 of 2  |
| Invoice Domain                                    | ~       | Document Information 🕃 Freight information 🔄 Upload document 📑 Download document             |                      |

3) Click on "Download and Print OBL" to download the Original BL for printing

| Home + eBusiness + Documents + BL Details |                                                   |                      |            |                         |           | Ŷ                      |
|-------------------------------------------|---------------------------------------------------|----------------------|------------|-------------------------|-----------|------------------------|
| BL SIJ01234567                            |                                                   |                      |            |                         | Actions 🔻 | Download and Print OBL |
| Bocking Ref.<br>SIJ01234567               | B/L Status<br>Available<br>B/L Type<br>Negotiable | POL<br>SINGAPORE, SG | RABAUL, PG | Vassel HANSA REGENSBURG |           |                        |
|                                           |                                                   |                      |            |                         |           |                        |
| 6/10/2020                                 |                                                   |                      |            |                         |           |                        |
| (Q)<br>To be Printed                      |                                                   |                      |            |                         |           |                        |
|                                           |                                                   |                      |            |                         |           |                        |

## 4) Printer selection and Printing B/L

| DANGER ALETRALIA PTV LANTE<br>LEVEL 18, 1 YORK STREET SYDE | D<br>dty ndiw                     | ORIGIN                                                              | AL                                                                  | 0005S                   |
|------------------------------------------------------------|-----------------------------------|---------------------------------------------------------------------|---------------------------------------------------------------------|-------------------------|
| 2000 AUGTRAUA                                              |                                   | era ena                                                             |                                                                     | BILL OF LADING NUMBER   |
|                                                            |                                   | BILL OF L                                                           | ADING                                                               | SIJ01234567             |
|                                                            |                                   | Print .                                                             | 22                                                                  | 1                       |
| CONSIGNEE                                                  |                                   | General                                                             |                                                                     |                         |
| CTI POODE HOLDINGE CO. LLC                                 |                                   | Select Printer                                                      |                                                                     |                         |
| 400 DMEN CT 19408 KING OF PR<br>PENNETLUKING UNITED STATES | LISBA                             | ltp64 on nt-ricoh                                                   | mfd03-duplex on NT-RK<br>mfd13 on nt-ricoh<br>Microsoft XPS Documen |                         |
| NOTIFY PARTY, Carrier not to be respon                     | sible for failure to notify       | Imber of copies always should be ONE (1).                           | Preferences<br>Find Parker                                          | e 175 000 000 euros     |
| 28 JND ETREET PHILADELPHIA<br>19108 UNITED ETATES          | ra.                               | Page Range<br>@ All<br>Selection © Current Page                     | Number of copies: 1                                                 | -Telex: 401 667 F       |
|                                                            | Do not forget t<br>before you cli | o insert Blank BL papers into your printer<br>ck on "Print" button. | Colate 123 123                                                      |                         |
| PRE CARRIAGE BY*                                           | PLACE OF RECEIPT*                 |                                                                     | int Cancel Apply                                                    | RIGINAL BILLS OF LADING |
| OCEAN VESSEL                                               | PORT OF LOAD NO.                  |                                                                     | FINAL                                                               | PLACE OF DELIVERY*      |
|                                                            | SINGAPORE                         | PHILADELPHIA, PA                                                    |                                                                     |                         |

### Note:

Do not print the Original if you are planning to make a special request or modification on the B/L text or content. Do not forget to insert Blank OBL B/L paper into your printer before you click on "Print" button. The "pdf" file already consists of 3 copies of the Original BL. Therefore, the Number of copies in printer selection screen always should be ONE (1). Please change Print type to 1 sided in the Print – Properties setting. You may watch How to print your Original Bill of Lading (OBL) tutorial on YouTube -[Tutorial] My CMA CGM - How to print your Original Bill of Lading (OBL) - YouTube In case of any questions on online BL printing on CMA CGM Group eBusiness

| 1x297 mm)        | Favorile Setting Untitled |
|------------------|---------------------------|
| h297 mm)         | Copies                    |
|                  | Sellect Color             |
|                  | Gray Scale 🗸              |
|                  | Pret Type                 |
|                  | 15ded v                   |
|                  | Original Orientation      |
|                  | Clandscape                |
| 19.101 m. m. 181 | Range Size                |

Platform, please contact: ecustomersupport@cma-cgm.com.

### Troubleshooting guide for Web OBL print

### Error 1: We can't open this file

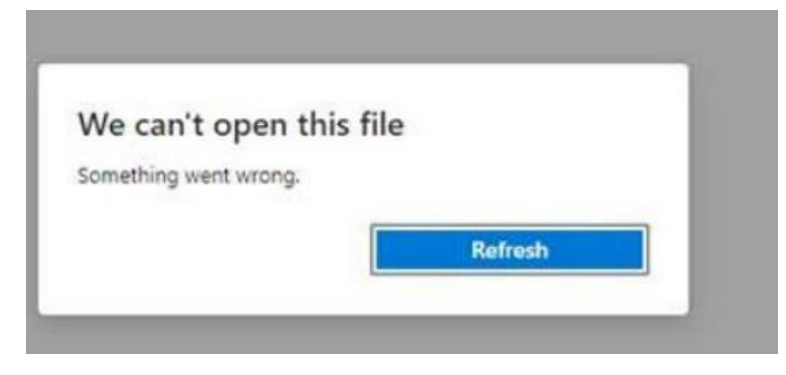

- Issue: Customer is encountering the above error when printing the OBL due to the OBL pdf is opening from the Browser. The OBL pdf needs to be downloaded and open in the Adobe to print the Web OBL.
- What should I do: Please update your Browser Setting (refer to Page 1) before printing OBL.

### Error 2: Failed to load PDF account

| Error                        |        |
|------------------------------|--------|
| Failed to load PDF document. |        |
|                              | Reload |
|                              |        |

Issue: Customer is encountering the above error when printing the OBL due to the OBL pdf is opening from the Browser. The OBL pdf needs to be downloaded and open in the Adobe to print the Web OBL.

# What should I do: Please update your Browser Setting (refer to Page 1) before printing OBL.

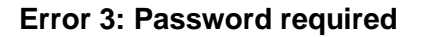

| This file is | annured pretected. To access i | a plane enter the convers     |
|--------------|--------------------------------|-------------------------------|
|              | and the second second          | of ferrare series, succession |
| Enter Po     | oword.                         |                               |

Issue: Customer maybe opening the OBL pdf file from some other apps.

*What should I do:* Please re-install the FileOpen plugin and update Browser Setting as per following steps:

- a) Please update Browser Setting if you are using Chrome, Microsoft Edge, and Firefox browser (Please refer Page 1). No special requirement for Internet Explorer (IE) browser only.
- b) Please uninstall + reinstall the FileOpen plugin as per steps below:
- Step 1: Uninstall FileOpen plugin from your PC: (go to Control Panel\Programs and Features--->find FileOpen client->right click and uninstall)
- Step 2: Please click this link: <u>http://plugin.fileopen.com/tools/FileOpenUninstallTool.exe</u> to download the uninstaller and run the same. This will remove all registry and cache files of previous version.
- Step 3: Now download FileOpen plugin from: <u>https://plugin.fileopen.com/</u> and save it to PC other than to TEMP folder.
- Step 4: Close all the browsers and PDF file which are in use now. Please install the saved FileOpen plugin.
- Step 5: Restart the PC.
- Step 6: Please install the latest "Adobe Acrobat Reader."
- Step 7: Login to eBusiness to print the OBL.
- Step 8: if error persists, please go to File explorer Downloads Find the Web OBL pdf, right click and choose Open with Adobe Acrobat Reader DC.